Positive Pay is located within the Business Online Banking platform. Click on Fraud Prevention ACH Alerting to access Positive Pay.

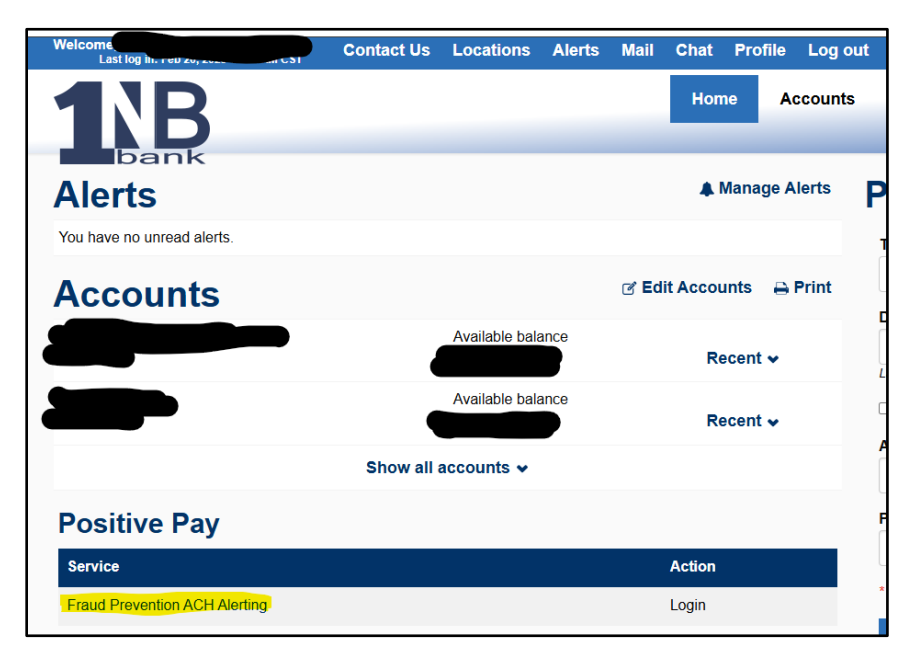

Positive Pay Dashboard – Click on Dollar amount to view transactions in either ACH or Check Positive Pay

| 1B Pos                           | i <b>+ive</b> P               | ay                |         |                           |        |   |                 |                   |
|----------------------------------|-------------------------------|-------------------|---------|---------------------------|--------|---|-----------------|-------------------|
| Dashboard Perform - II Reports - | Transaction View              |                   |         |                           |        |   | Change Module 👻 | 💄 Chad Holthaus 👻 |
|                                  | 1NB Bank - ACH Positive Pay   |                   |         |                           |        |   |                 |                   |
|                                  |                               | End of Day Cut-Of | f Time: | Wednesday 11:00 AM CST    |        |   |                 |                   |
|                                  | Total ACH Debits \$0.00       |                   | 0       |                           |        |   |                 |                   |
|                                  | Set to Pay                    | \$0.00            | 0       | Set to Return             | \$0.00 | 0 |                 |                   |
|                                  | Approved List Exceptions      | \$0.00            | 0       | Block List Returns \$0.00 |        | 0 |                 |                   |
|                                  | 1NB Bank - Check Positive Pay |                   |         |                           |        |   |                 |                   |
|                                  |                               | End of Day Cut-O  | f Time: | Wednesday 12:00 PM CST    |        |   |                 |                   |
|                                  | Exceptions \$100.00           |                   | 2       |                           |        |   |                 |                   |
|                                  | Set to Pay                    | \$100.00          | 2       | Set to Return             | \$0.00 | 0 |                 |                   |
|                                  |                               |                   |         |                           |        |   |                 |                   |
|                                  |                               |                   |         |                           |        |   |                 |                   |
|                                  |                               |                   | Carlyle | , IL 618-594-2491         |        |   |                 |                   |

Check Positive Pay – Checks pending for payment are listed. View check by clicking on the Check Number hyperlink.

|                                      | <b>tive</b>                       | Pay              |              |              |                     |                |            |               |                                |                 |                     |
|--------------------------------------|-----------------------------------|------------------|--------------|--------------|---------------------|----------------|------------|---------------|--------------------------------|-----------------|---------------------|
| 1NB Bank - Check Positive Pay Annage | 🔹 💉 Perform 👻 🖬                   | Reports 👻 🔚 View | *            |              |                     |                |            |               |                                | Change Module 👻 | 💄 Larisa Strieker 👻 |
|                                      | Transaction H<br>Payee Review (0) | istory           |              |              |                     |                |            |               | Date Range<br>i Feb 20, 2025 ▾ |                 |                     |
|                                      | ▼ Filters                         |                  |              |              |                     |                |            |               | >                              |                 |                     |
|                                      |                                   |                  | 1            | debit transa | actions totaling \$ | 1,450.15       |            |               |                                |                 |                     |
|                                      |                                   |                  |              | R            | ows 1 - 1 of 1.     |                |            |               |                                |                 |                     |
|                                      | Transaction ID                    | Account Number   | Check Number | Credit       | Debit               | Current Status | Date       | Change Status | Exception                      |                 |                     |
|                                      | > 77006769                        | xxxx48           | 79504        |              | \$1,450.15          | Pay-System     | 02/20/2025 | ⊗ Return      | ٩                              |                 |                     |
|                                      | Download As CSV                   |                  |              |              |                     |                |            |               |                                |                 |                     |
| <b>1\B</b> Carlyle, IL 618-594-2491  |                                   |                  |              |              |                     |                |            |               |                                |                 |                     |

All transactions are set to automatically pay an item. Should an item need to be returned, click Return and choose the reason for return.

| <b>1B</b> Positive Pa                                          | Select a check return reason:        |               |                  |                 |                   |
|----------------------------------------------------------------|--------------------------------------|---------------|------------------|-----------------|-------------------|
|                                                                | ○ Amount Incorrect                   |               |                  |                 |                   |
| 1NB Bank - Check Positive Pay 🌣 Manage 🗸 🖍 Perform 🗸 🔒 Reports | ○ Duplicate                          |               |                  | Change Module 👻 | L Chad Holthaus 👻 |
|                                                                | ○ Fraudulent                         |               |                  |                 |                   |
| Transaction History                                            | <ul> <li>Prior Stopped</li> </ul>    |               | Date Range       |                 |                   |
| Tansaction History                                             | ○ Prior Void                         |               | I Feb 14, 2024 ▼ |                 |                   |
| Payee Review (0)                                               | ○ Refer to Maker                     |               |                  |                 |                   |
| <b>▼</b> Filters                                               | O Serial # Incorrect                 |               | >                |                 |                   |
|                                                                | ○ Signature Irregular                |               |                  |                 |                   |
|                                                                | O Signature Missing                  |               |                  |                 |                   |
| Transaction ID Account Nur                                     | O Stale Dated                        | Change Status | Exception        |                 |                   |
| > 8196330 xxxx24                                               | Save                                 | <i>⊗</i> Pay  | Q                |                 |                   |
| > 8196296 xxxx24                                               | 025110 \$30.00 Fay-system 02/14/2024 | ⊗ Return      | ٩                |                 |                   |
| Ocownload As CSV                                               |                                      |               |                  |                 |                   |
|                                                                | <b>1</b> Carlyle, IL 618-594-2491    |               |                  |                 |                   |

An Issue file can be uploaded from your accounts payable program. This compares the checks you issued to the checks pending for payment in your account. The program will verify Check Number, Amount, Issue Date, and Payee Name, should any of these not match your issue file from accounts payable program, an exception will alert you to review the item. Should you not review the item before the End of Day Cutoff time, the item will be paid per financial institution settings.

| 1B Posi-                                   | <b>Five Pay</b>                                                      |                                        |                                     |
|--------------------------------------------|----------------------------------------------------------------------|----------------------------------------|-------------------------------------|
| 1NB Bank - Check Positive Pay 🌼 🍄 Manage 👻 | 🗡 Perform 👻 🔒 Reports 👻 🧮 View 👻                                     |                                        | Change Module 👻 💄 Larisa Strieker 👻 |
|                                            | Issue File Load                                                      |                                        |                                     |
|                                            | Template to Use With Issue File Account?                             | Include Inactive Accounts <sup>2</sup> |                                     |
|                                            | QB Account Register Excel   Custodial                                | al Account - xxxx4140 🗸                |                                     |
|                                            | Create New Template<br>View Selected Template                        |                                        |                                     |
|                                            | Select one issue file that is in the format of the selected template | ×                                      |                                     |
|                                            | Dra                                                                  | rag & drop files here                  |                                     |
|                                            | Select files                                                         | Browse                                 |                                     |

Toggle between Check Positive Pay and ACH Positive Pay by clicking the Change Module dropdown on the top right of the screen.

|                                       | <b>Five</b>      | Pay                |              |        |            |                |      |               |                                          |                 |                     |
|---------------------------------------|------------------|--------------------|--------------|--------|------------|----------------|------|---------------|------------------------------------------|-----------------|---------------------|
| INB Bank - Check Positive Pay Anage - | 🖌 Perform 👻 📲    | Reports + 🖩 View + |              |        |            |                |      |               |                                          | Change Module - | 🚨 Larisa Strieker 👻 |
| Transaction History                   |                  |                    |              |        |            |                |      | Date Rang     | Dashboard<br>1NB Bank - ACH Positive Pay |                 |                     |
|                                       | <b>▼</b> Filters |                    |              |        |            |                |      |               | >                                        |                 |                     |
|                                       |                  |                    |              | Rows 1 | - 25 of 0. |                |      |               |                                          |                 |                     |
|                                       | Transaction ID   | Account Number     | Check Number | Credit | Debit      | Current Status | Date | Change Status | Exception                                |                 |                     |
|                                       |                  |                    |              | No Che | cks Found  |                |      |               |                                          |                 |                     |
|                                       |                  |                    |              |        |            |                |      |               |                                          |                 |                     |

## ACH Positive Pay

View ACH transactions by clicking the dropdown arrow on each listed transaction. Individual Name will show who the transaction is payable to. Click Return and choose return reason (same as Check Positive Pay) to return item.

|                                     | †iv         | e Pay                 |                |                       |                      |                             |                                              |                 |                     |
|-------------------------------------|-------------|-----------------------|----------------|-----------------------|----------------------|-----------------------------|----------------------------------------------|-----------------|---------------------|
| 1NB Bank - ACH Positive Pay Anage - | 📲 Reports 👻 | Transaction History   |                |                       |                      |                             |                                              | Change Module 👻 | 👤 Larisa Strieker 👻 |
|                                     | Debit Tra   | ansaction History     |                |                       |                      | 🗮 Feb 14, 202               | Date Range<br>25 - Feb 20, 2025 <del>-</del> |                 |                     |
|                                     | ▼ Filters   |                       |                |                       |                      |                             | >                                            |                 |                     |
|                                     |             |                       |                | 2 transactions totali | ng \$1,609.02        |                             |                                              |                 |                     |
|                                     |             |                       |                | Rows 1 - 2 c          | of 2.                |                             |                                              |                 |                     |
|                                     | Date        | Company               | Account #      | Amount                | Current Status       | Manage                      | Violation                                    |                 |                     |
|                                     | > 02/18/20  | 25 1NB BANK           | xxxx24         | \$1,425.32            | Pay - System         | ⊗ Ineligible                | ۹                                            |                 |                     |
|                                     | • 02/18/20  | 25 1NB BANK           | xxxx24         | \$183.70              | Pay - System         | 🕲 Return                    | ۹                                            |                 |                     |
|                                     | Account:    | Expense Checks xxxx24 | SEC Code: PPE  | )                     | Add to Approved List | Add to Block List Notes (0) |                                              |                 |                     |
|                                     | Transacti   | on ID: 1927083652     | Description: A | IP ACH                | Deadline To Return:  | 04/17/2025 11:00 AM CDT     |                                              |                 |                     |
|                                     | Settleme    | nt Date: 02/18/2025   | Trace #: 08190 | 06502256049           |                      |                             |                                              |                 |                     |
|                                     | Individua   | I Name: 1NB BANK      | Company ID:    | 1370206035            |                      |                             |                                              |                 |                     |
|                                     | Download A  | is CSV                |                |                       |                      |                             |                                              |                 |                     |

Merchants can be added to an Approved or Blocked List for ACH Transactions. This directs Positive Pay to Approve or Deny all transactions from a specific merchant. You can also set a maximum amount approved for payment.

|                             |            | Ling                                                                                                    |                                                                                                    |                                                                                                    |                                                                            |                                                                                                    | ~                                                                                        |                                 |                 |                     |
|-----------------------------|------------|----------------------------------------------------------------------------------------------------|----------------------------------------------------------------------------------------------------|----------------------------------------------------------------------------------------------------|----------------------------------------------------------------------------|----------------------------------------------------------------------------------------------------|------------------------------------------------------------------------------------------|---------------------------------|-----------------|---------------------|
|                             | <b>USI</b> | TIVE                                                                                                    | Add Company to App                                                                                      | roved List                                                                                                    |                                                                            |                                                                                                    | ^                                                                                        |                                 |                 |                     |
| bank                        |            |                                                                                                    | Company Id                                                                                              | Company Name                                                                                                    | Star                                                                       | t Date                                                                                                    | End Date                                                                                 |                                 |                 |                     |
| 1NB Bank - ACH Positive Pay | Ö Manage 👻 | Reports -                                                                                                    | 1370206035                                                                                              | 1NB BANK                                                                                                    | <b></b>                                                                    | 02/20/2025                                                                                                    | mm/dd/yyyy                                                                               |                                 | Change Module 💌 | 🛚 Larisa Strieker 👻 |
| The bank - Act to shave tay | - manage   | III Nepore -                                                                                                    | Max Amount                                                                                              | Frequency                                                                                                    |                                                                            |                                                                                                    |                                                                                          |                                 | change module . |                     |
|                             |            |                                                                                                    | 183.7                                                                                                   | none                                                                                                    | ~                                                                          |                                                                                                    |                                                                                          | Date Range                      |                 |                     |
|                             |            | Debit Tran                                                                                                    |                                                                                                    |                                                                                                    | Save                                                                       | Cancel                                                                                                    |                                                                                          | 5 - Feb 20, 2025 🗸              |                 |                     |
|                             |            | ▼ Filters                                                                                                    |                                                                                                    |                                                                                                    | 54112                                                                      |                                                                                                    |                                                                                          | >                               |                 |                     |
|                             |            |                                                                                                    |                                                                                                    |                                                                                                    | 2 transactions totalir                                                     | ng \$1.609.02                                                                                                    |                                                                                          |                                 |                 |                     |
|                             |            |                                                                                                    |                                                                                                    |                                                                                                    | Rows 1 - 2 o                                                               | of 2.                                                                                                    |                                                                                          |                                 |                 |                     |
|                             |            | Date                                                                                                    | Company                                                                                                 | Account #                                                                                                    | Amount                                                                     | Current Status                                                                                                    | Manage                                                                                   | Violation                       |                 |                     |
|                             |            | 02/18/2025                                                                                                    | 1NB BANK                                                                                                | xxxx24                                                                                                    | \$1 //25 32                                                                | Pay - System                                                                                                    |                                                                                          | 0                               |                 |                     |
|                             |            | ¥ 02/10/2025                                                                                                    | ind branc                                                                                               | ~~~~ <del>~</del>                                                                                                    | 41,425.52                                                                  | l uy system                                                                                                    | (8) Ineligible                                                                           | -                               |                 |                     |
|                             |            | ✤ 02/18/2025                                                                                                    | 1NB BANK                                                                                                | xxxx24                                                                                                    | \$183.70                                                                   | Pay - System                                                                                                    | 🛞 Return                                                                                 | ٩                               |                 |                     |
|                             |            | Account: Exp                                                                                                    | oense Checks xxxx24                                                                                     | SEC Code: PPD                                                                                                    |                                                                            | Add to Approved List                                                                                                    | Add to Block List Notes (0)                                                              |                                 |                 |                     |
|                             |            | Transaction                                                                                                    | ID: 1927083652                                                                                          | Description: AP A                                                                                                    | <b>NCH</b>                                                                 | Deadline To Return: 0                                                                                                    | 4/17/2025 11:00 AM CDT                                                                   |                                 |                 |                     |
|                             |            | Settlement E                                                                                                    | )ate: 02/18/2025                                                                                        | Trace #: 0819065                                                                                                    | 02256049                                                                   | Dedunie to Retain. o                                                                                                    | 4/1//2025 11:00 AM CD1                                                                   |                                 |                 |                     |
|                             |            | Individual N                                                                                                    | ame: 1NB BANK                                                                                           | Company ID: 13                                                                                                    | 0206035                                                                    |                                                                                                    |                                                                                          |                                 |                 |                     |
|                             |            |                                                                                                    |                                                                                                    |                                                                                                    |                                                                            |                                                                                                    |                                                                                          |                                 |                 |                     |
| <b>1</b> \B P               | <b>osi</b> | tive                                                                                                    | Add Company to Bloc                                                                                     | k List                                                                                                    | Star                                                                       | rt Date                                                                                                    | End Date                                                                                 |                                 |                 |                     |
| Dank                        |            |                                                                                                    | 1370206035                                                                                              | 1NB BANK                                                                                                    |                                                                            | 02/20/2025                                                                                                    |                                                                                          |                                 |                 |                     |
| 1NB Bank - ACH Positive Pay | 🌣 Manage 👻 | 🔒 Reports 👻                                                                                                    | 1570200055                                                                                              | IND DANK                                                                                                    |                                                                            | 02/20/2025                                                                                                    | inin da yyyy                                                                             |                                 | Change Module 👻 | 💄 Larisa Strieker 👻 |
|                             |            |                                                                                                    |                                                                                                    |                                                                                                    | Save                                                                       | Cancel                                                                                                    |                                                                                          | D 1 D                           |                 |                     |
|                             |            | Debit Tran                                                                                                    | saction History                                                                                         |                                                                                                    |                                                                            |                                                                                                    | <b>iii</b> Feb 14, 2                                                                     | 025 - Feb 20, 2025 <del>-</del> |                 |                     |
|                             |            | Tiltors                                                                                                    |                                                                                                    |                                                                                                    |                                                                            |                                                                                                    |                                                                                          |                                 |                 |                     |
|                             |            | I FILLETS                                                                                                    |                                                                                                    |                                                                                                    |                                                                            |                                                                                                    |                                                                                          | >                               |                 |                     |
|                             |            | ) Filters                                                                                                    |                                                                                                    |                                                                                                    | 2 transactions totali                                                      | ng \$1.609.02                                                                                                    |                                                                                          | >                               |                 |                     |
|                             |            | ) Thiters                                                                                                    |                                                                                                    |                                                                                                    | 2 transactions totali<br>Rows 1 - 2 d                                      | ng \$1,609.02<br>of 2.                                                                                                    |                                                                                          | >                               |                 |                     |
|                             |            | Date                                                                                                    | Company                                                                                                 | Account #                                                                                                    | 2 transactions totali<br>Rows 1 - 2 d<br>Amount                            | ng \$1,609.02<br>of 2.<br><b>Current Status</b>                                                                           | Manage                                                                                   | Violation                       |                 |                     |
|                             |            | Date                                                                                                    | Company<br>1NB BANK                                                                                     | Account #<br>xxxx24                                                                                                  | 2 transactions totali<br>Rows 1 - 2 c<br>Amount<br>\$1,425.32              | ng \$1,609.02<br>of 2.<br>Current Status<br>Pay - System                                                                  | Manage<br>© Ineligible                                                                   | Violation                       |                 |                     |
|                             |            | Date           > 02/18/2025           ✓ 02/18/2025                                                                                                    | Company<br>1NB BANK<br>1NB BANK                                                                         | Account #<br>xxxx24<br>xxxx24                                                                                        | 2 transactions totali<br>Rows 1 - 2 of<br>Amount<br>\$1,425.32<br>\$183.70 | ng \$1.609.02<br>of 2.<br>Current Status<br>Pay - System<br>Pay - System                                                  | Manage<br>② Ineligible<br>Ø Return                                                       | Violation<br>Q<br>Q             |                 |                     |
|                             |            | Date O2/18/2025 O2/18/2025 Account: Exp                                                                                                    | Company<br>1NB BANK<br>1NB BANK<br>ense Checks xxxx24                                                   | Account #<br>xxxx24<br>xxxx24<br>SEC Code: PPD                                                                       | 2 transactions totali<br>Rows 1 - 2 o<br>Amount<br>\$1,425.32<br>\$183.70  | ng \$1,609.02<br>of 2.<br>Current Status<br>Pay - System<br>Pay - System<br>Add to Approved List                          | Manage © Ineligible @ Return Add to Block List Notes (0)                                 | Violation<br>Q<br>Q             |                 |                     |
|                             |            | Date           > 02/18/2025           ✓ 02/18/2025           Account: Exp<br>Transaction 1                                                                                                    | Company<br>1NB BANK<br>1NB BANK<br>ense Checks xxxx24<br>D: 1927083652                                  | Account #<br>xxxx24<br>xxxx24<br>SEC Code: PPD<br>Description: AP /                                                  | 2 transactions totali<br>Rows 1 - 2 o<br>Amount<br>\$1.425.32<br>\$183.70  | ng \$1,609.02<br>of 2.<br>Current Status<br>Pay - System<br>Pay - System<br>Add to Approved List<br>Deadline To Return 0  | Manage © Ineligible @ Return Add to Block List Notes (0) M4/17/2025 11:00 AM CDT         | Violation<br>Q<br>Q             |                 |                     |
|                             |            | Date Date 02/18/2025 Colored Colored C | Company<br>1NB BANK<br>1NB BANK<br>INB BANK<br>iense Checks xxxx24<br>D: 1927083652<br>iate: 02/18/2025 | Account #           xxxx24           xxxx24           SEC Code: PPD           Description: AP //<br>Trace #: 0819063 | 2 transactions totali<br>Rows 1 - 2 of<br>Amount<br>\$1,425.32<br>\$183.70 | ng \$1,609.02<br>of 2.<br>Current Status<br>Pay - System<br>Pay - System<br>Add to Approved List<br>Deadline To Return: 0 | Manage<br>Ineligible<br>Return<br>Add to Block List Notes (0)<br>14/17/2025 11:00 AM CDT | Violation<br>Q<br>Q             |                 |                     |

Transactions must be reviewed on any business day before the cutoff time of 11:00am CT. Daily emails are sent to authorized users once files are ready for review, and reminders of the cutoff time. Follow the steps provided on the Loading Issue Files User Guide to upload an issuance file or reach out to our staff should you need assistance. A template will need to be created to upload this file.